#### Инструкция по установке клиента Oracle10.2

Внимание! После завершения инсталляции клиента Oracle и его настройки обязательно выполните дополнительную настройку рабочей станции так, как это описано в п.19-20 данной инструкции.

1. Вставить диск. Запустится окно инсталлера:

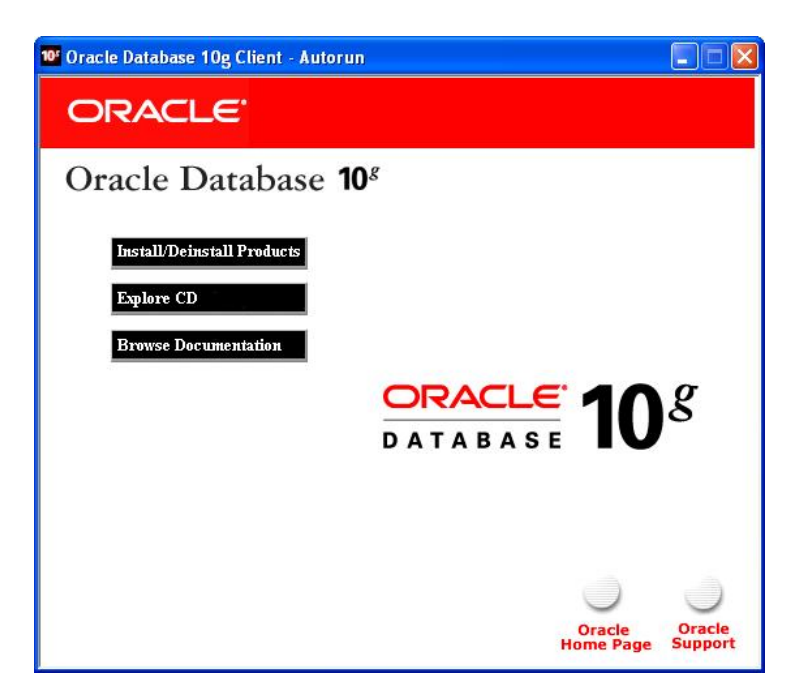

2. Выбираем «Install». Открывается DOS-окно инсталлера, дожидаемся пока оно закроется и откроется следующее окно инсталлятора. Нажимаем Next:

| 👹 Oracle Universal Installer: Welcome                                                 |                                         |
|---------------------------------------------------------------------------------------|-----------------------------------------|
| Welcome                                                                               |                                         |
| The Oracle Universal Installer guides you through the installatic<br>Oracle products. | on and configuration of your            |
| Click "Installed Products" to see all installed products.                             |                                         |
|                                                                                       |                                         |
|                                                                                       |                                         |
|                                                                                       |                                         |
|                                                                                       |                                         |
|                                                                                       | Deinstall Products                      |
|                                                                                       | About <u>Oracle Universal Installer</u> |
| Help Installed Products Back                                                          | ext Install Cancel                      |
| ORACLE                                                                                |                                         |

3. Открывается окно выбора вида инсталляции. Выбираем Administrator, нажимаем Next:

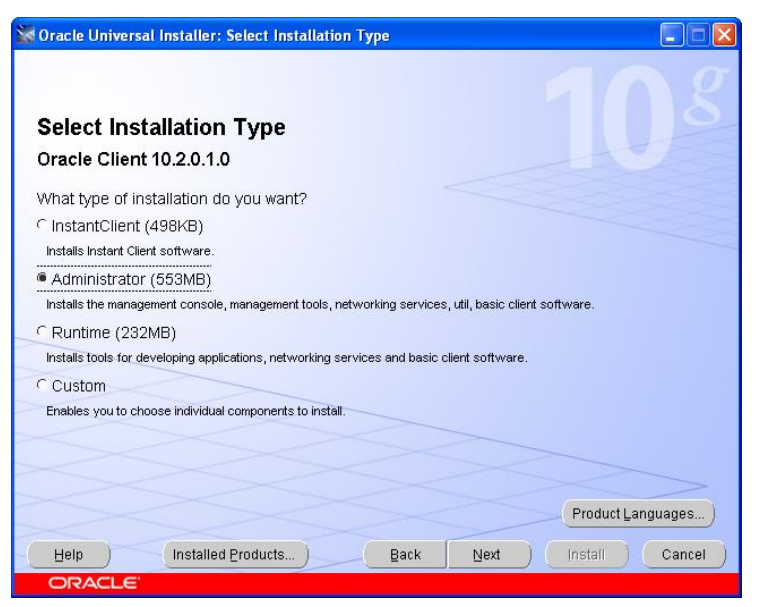

4. Следующее окно. Оставляем как есть, нажимаем Next:

| 📓 Oracle       | Universal Installer: Specify Home Details                                                   |
|----------------|---------------------------------------------------------------------------------------------|
| Spec           | cify Home Details                                                                           |
| Destir         | nation                                                                                      |
| Enter of       | select a name for the installation and the full path where you want to install the product. |
| Na <u>m</u> e: | OraClient10g_home1                                                                          |
| Path:          | C:\oracle\product10.2.0\client_1 Browse                                                     |
|                |                                                                                             |
| Help           | Installed Products Back Next Install Cancel                                                 |

5. Следующее окно – проверка оракла на совместимость оборудования и ОС. Пропускаем, нажимаем Next:

| Oracle Universal Installer: Product-Specific Prerequ                                                                                                    | isite Checks                                                                                                    |                          |                                                |      |
|----------------------------------------------------------------------------------------------------|----------------------------------------------------------------------------------------------------|--------------------------|------------------------------------------------|------|
| Product-Specific Prerequisite Chec<br>The Installer verifies that your environment meets all of the<br>configuring the products that you have chosen to install. Yo<br>are flagged with warnings and items that require manual ci<br>checks, click the item and review the details in the box at th | KS<br>minimum requirements f<br>u must manually verify an<br>necks. For details about p<br>b bottom of the window. | 'or in<br>id co<br>perfo | stalling and<br>nfirm the items<br>rming these | that |
| Check                                                                                                    | Туре                                                                                                    |                          | Status                                         |      |
| Checking operating system requirements                                                                                                    | Automatic                                                                                                    | 12                       | Succeeded                                      |      |
| Checking service pack requirements                                                                                                    | Automatic                                                                                                    | V                        | Succeeded                                      | -    |
| 0 requirements to be verified.                                                                                                    |                                                                                                    |                          | Retry                                          | top) |
| Check complete. The overall result of this check is: Passer                                                                                                    | ck (Next)                                                                                                    | Ins                      | ===<br>tall Ca                                 | ncel |
| ORACLE"                                                                                                    |                                                                                                    | 1.10                     |                                                |      |

6. Следующее окно – суммарные показатели. Нажимаем Install.Начинается инсталляция, ждем:

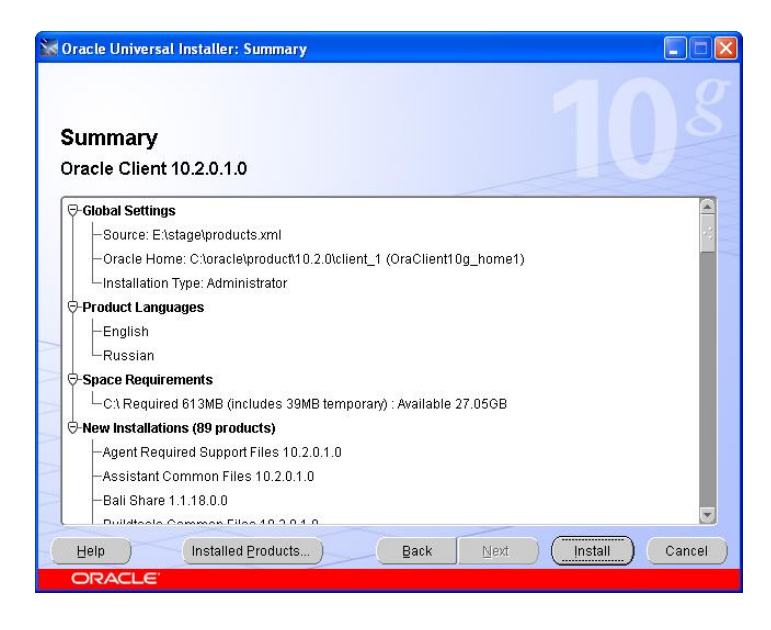

7. После того, как уровень установки достиг 100%, открывается окно сетевой конфигурации. Первое окно пропускаем:

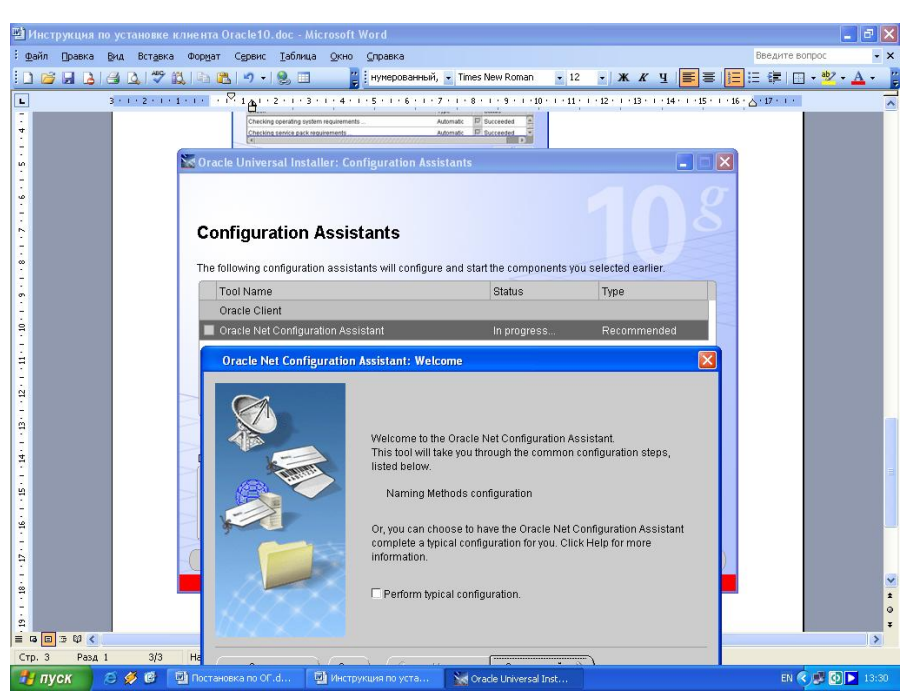

8. Следующее окно пропускаем:

| Oracle Net Configuration | on Assistant: Naming Methods Configuration, Select Na<br>When connecting to a database or other service, you sp<br>connect identifier, such as a net service name. The con<br>identifier is resolved into a connect descriptor by one or<br>naming methods. By default, the local naming method (<br>ora file) is configured for enabling client to connect to the<br>server.<br>Select the naming methods you want to use for resolvin<br>identifiers and the order in which you want them used | ming Me<br>ecify a<br>nect<br>more<br>nsnames.<br>e database<br>g connect |
|--------------------------|----------------------------------------------------------------------------------------------------|---------------------------------------------------------------------------|
|                          | Available Naming Methods<br>NIS External Naming<br>Directory Naming<br>DCE CDS External Nar                                                                                                    | d for you.<br>thods                                                       |
| Отмена С                 | сп) <u>(З Н</u> азад <u>С</u> ледующий Э)                                                                                                    |                                                                           |

9. В следующем окне вводим имя базы (имя базы - MIRAGE):

| Oracle Net Configuratio                    | Assistant: Net Service Name Configuration, Service Name 💦 🔀                                                                                                    |  |  |
|--------------------------------------------|----------------------------------------------------------------------------------------------------|--|--|
|                                            | Each Oracle database or service has a service name. An Oracle<br>database's service name is normally its global database name.<br>Enter the service name of the database or other service you want to<br>access. |  |  |
|                                            | Service Name: SUR02                                                                                                    |  |  |
| Отмена (Сп) ( <u>К Н</u> азад Следующий ») |                                                                                                    |  |  |

## 10. Выбираем ТСР:

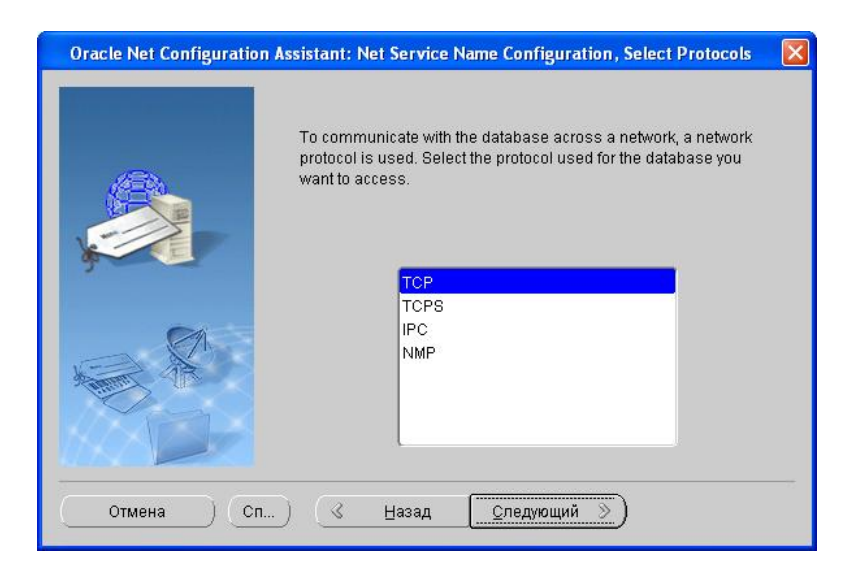

11. Вносим адрес или имя сервера (*mail*):

| Oracle Net Configurati                                                 | on Assistant: Net Service Name Configuration,TCP/IP Protocol                                                                                                    | $\mathbf{X}$ |  |
|------------------------------------------------------------------------|----------------------------------------------------------------------------------------------------|--------------|--|
|                                                                        | To communicate with the database using the TCP/IP protocol, the database computer's host name is required. Enter the host name for the computer where the database is located. |              |  |
|                                                                        | Host name: 192.168.0.1<br>A TCP/IP port number is also required. In most cases the standard<br>port number should be used.                                                     |              |  |
| Use the standard port number of 1521     Use another port number: 1521 |                                                                                                    |              |  |
| Отмена Сп Сп Спедующий Э                                               |                                                                                                    |              |  |

### 12. Проводим тест:

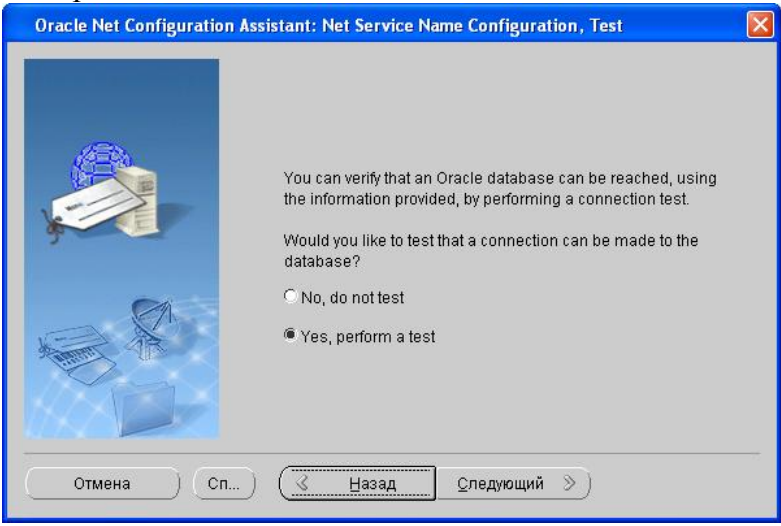

13. Тест либо заканчивается нормально, либо нет – на рисунке тест с ошибкой:

|                                                                                                    | Wait while the Oracle Net Configuration Assistant tries to<br>connect to the database using the information you<br>provided<br>Details:                              |
|----------------------------------------------------------------------------------------------------|----------------------------------------------------------------------------------------------------|
| y and a second second s | ConnectingORA-01017: invalid username/password; logon<br>denied<br>The test did not succeed.                                                                         |
|                                                                                                    | Some of the information you provided may be incorrect.<br>Click Back to review the information provided for net service<br>name, or Change Login to change username. |
| KADY                                                                                                    | Change Login                                                                                                    |

14. Если тест не завершился нормально, сделайте следующее:

- Вернитесь назад и проверьте правильность ввода имени базы (п.9)
- Проверьте правильность ввода IP-адреса (имени сервера)
- Нажмите на окне в п.13 кнопку «Change Login» и измените пароль SYSTEM (скорее всего установленный system-пароль не совпадает с тем, что подставляет инсталлятор оракла)

| Change Logi  | n 🔀       |
|--------------|-----------|
| Change Login | ۱ —       |
| Username:    | system    |
| Password:    |           |
|              | OK Cancel |

#### Окно правильного соединения:

| Oracle Net Configuration | n Assistant: Net Service Name Configuration, Connecting                                                                                 |
|--------------------------|----------------------------------------------------------------------------------------------------|
|                          | Wait while the Oracle Net Configuration Assistant tries to<br>connect to the database using the information you<br>provided<br>Details: |
| Y II                     | ConnectingTest successful.                                                                                                    |
|                          |                                                                                                    |
|                          | Change Login                                                                                                    |
| Отмена Сп                | ) 🔇 <u>Н</u> азад <u>С</u> ледующий »)                                                                                                  |

15. Нажимаем «Следующий». Вводим псевдоним сервиса и нажимаем «Следующий» (псевдоним сервиса - FLTS):

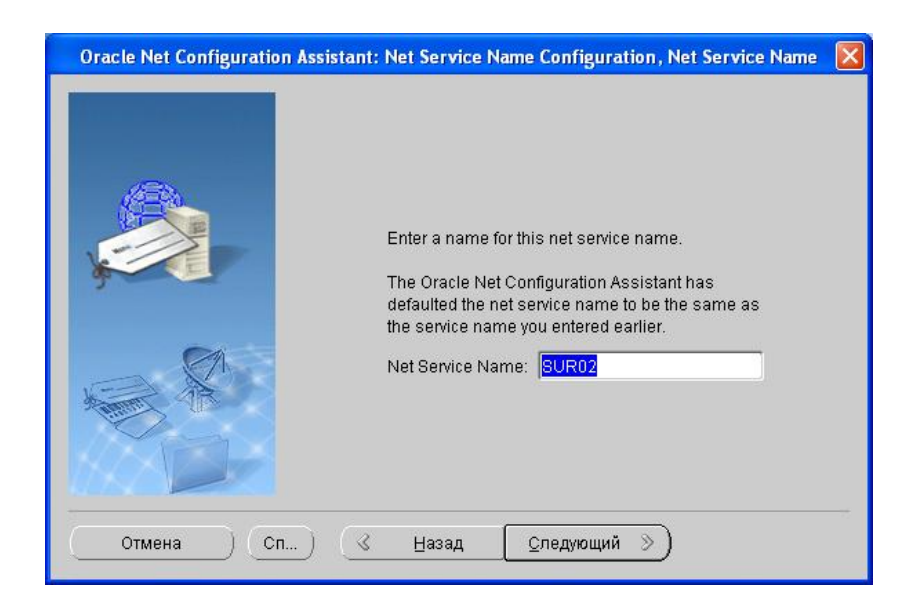

16. Выбираем «No». Инсталляция завершена.

| Oracle Net Configuration Assistant: Net Service Name Configuration, Another Net Ser 🔀 |
|---------------------------------------------------------------------------------------|
| Would you like to configure another net service name?<br>No<br>Yes                    |
| Отмена Сп <u>К Н</u> азад <u>Спедующий </u>                                           |

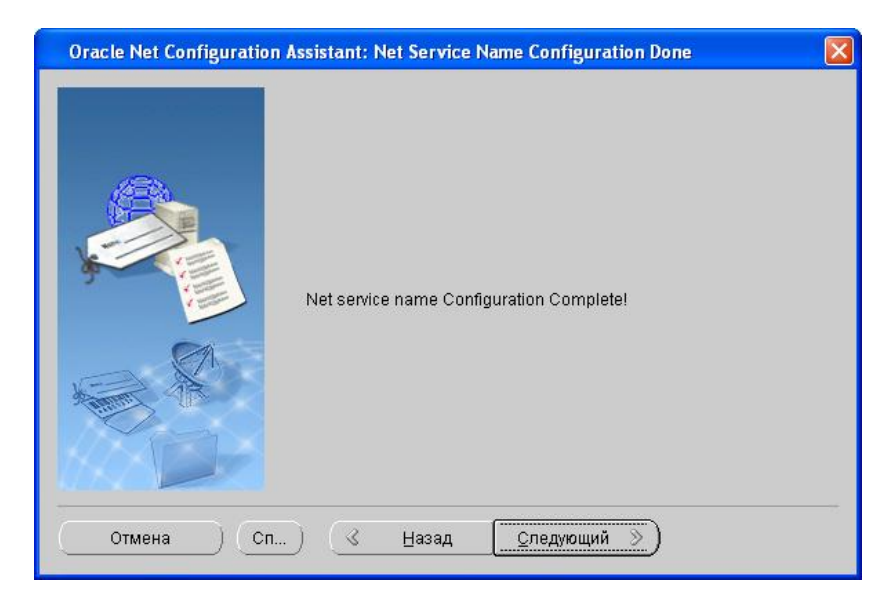

| Oracle Net Configuration Assistant: Naming Methods Configuration Done |  |  |  |
|-----------------------------------------------------------------------|--|--|--|
| Naming Methods configuration complete!                                |  |  |  |
| Отмена Сп) 🔇 Назад <u>С</u> ледующий <u>Э</u>                         |  |  |  |

## 17. Нажимаем «Готово»

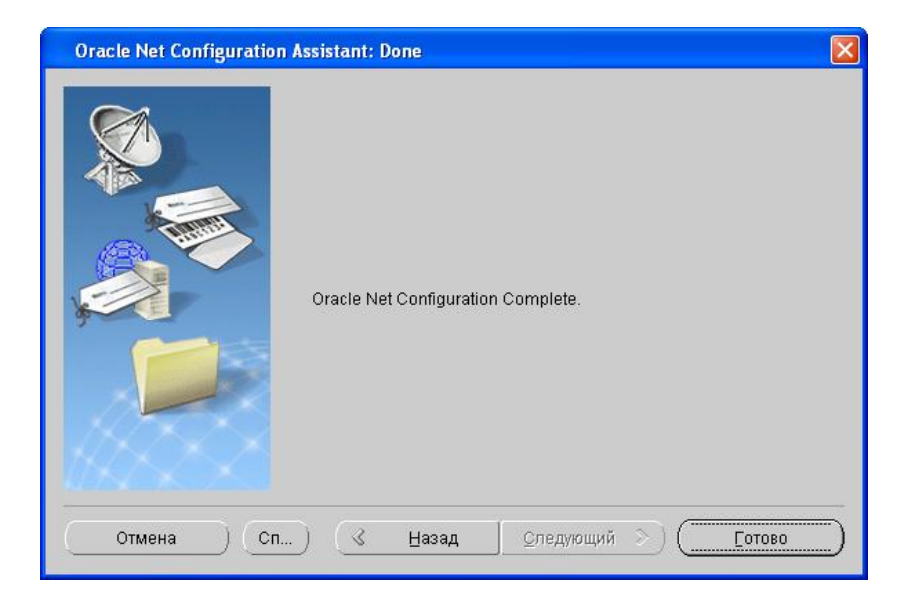

18. И на последнем окне – Exit

| Variable Universal Installer: End of Installation                        |                 |
|--------------------------------------------------------------------------|-----------------|
| End of Installation<br>The installation of Oracle Client was successful. | 10 <sup>g</sup> |
|                                                                          |                 |
|                                                                          |                 |
|                                                                          |                 |
|                                                                          |                 |
| Help (Installed Products ) Back Next )                                   | Install Exit    |
| ORACLE'                                                                  |                 |

19. Следующий шаг – настройка драйвера ОDBC

Войдите в «Администратор источников данных ODBC» во вкладку «Системный DSN». Нажмите кнопку «Добавить»

| 🤋 Админи                                           | тратор источников данных О <table-cell> 🔀</table-cell>                                                                                                    |
|----------------------------------------------------|----------------------------------------------------------------------------------------------------|
| Драйверы  <br>Пользовате.<br><u>С</u> истемные ист | Трассировка Группировка подключений О программе<br>пьский DSN Системный DSN Файловый DSN<br>гочники данных:                                                                                 |
| Имя<br>ACC_SUR02<br>ACC_WTEST<br>MDA<br>PPL_GK     | Драйвер       Добавить         Oracle in OraDb10g_home1       Удалить         Microsoft Access Driver (*.mdb)       Настройка         Data Direct ODBC for InterBase       Настройка        |
| Систуста<br>поль                                   | емный источник данных ODBC содержит сведения об<br>новке связи с указанным источником. Он доступен всем<br>зователям компьютера, включая службы NT.<br>ОК Отмена При <u>м</u> енить Справка |

Выберите драйвер Oracle in <Oracle\_Home>, где <Oracle\_Home> - псевдоним директории Oracle OracleHome, например "Oracle in OraDb10g\_Home1". Нажмите «Готово».

|          | Microsoft ODBC for Oracle             | 2     |
|----------|---------------------------------------|-------|
|          |                                       | 27.   |
|          | Microsoft Paradox Driver (*.db.)      | 4     |
|          | Microsoft Paradox-1 felber (".db.)    | 4     |
|          | Microsoft Text-Treiber (* tyt: * csy) | 4     |
|          | Microsoft Visual FoxPro Driver        | 1     |
| C ALANNE | Microsoft Visual FoxPro-Treiber       | 1     |
|          | Oracle in OraDb10g_home1              | 1     |
|          | SQL Server                            | 2 🗸   |
|          | <                                     | >     |
|          |                                       | 10000 |

Теперь надо отконфигурировать драйвер. Название драйвера (Data Source Name) можно выяснить у разработчика (*имя – АСС ОДВС*):

- Выберите или введите в поле *«TNS Service Name»* (также можно выяснить у разработчика, *по умолчанию FLTS*)
- Остальные поля остаются по умолчанию

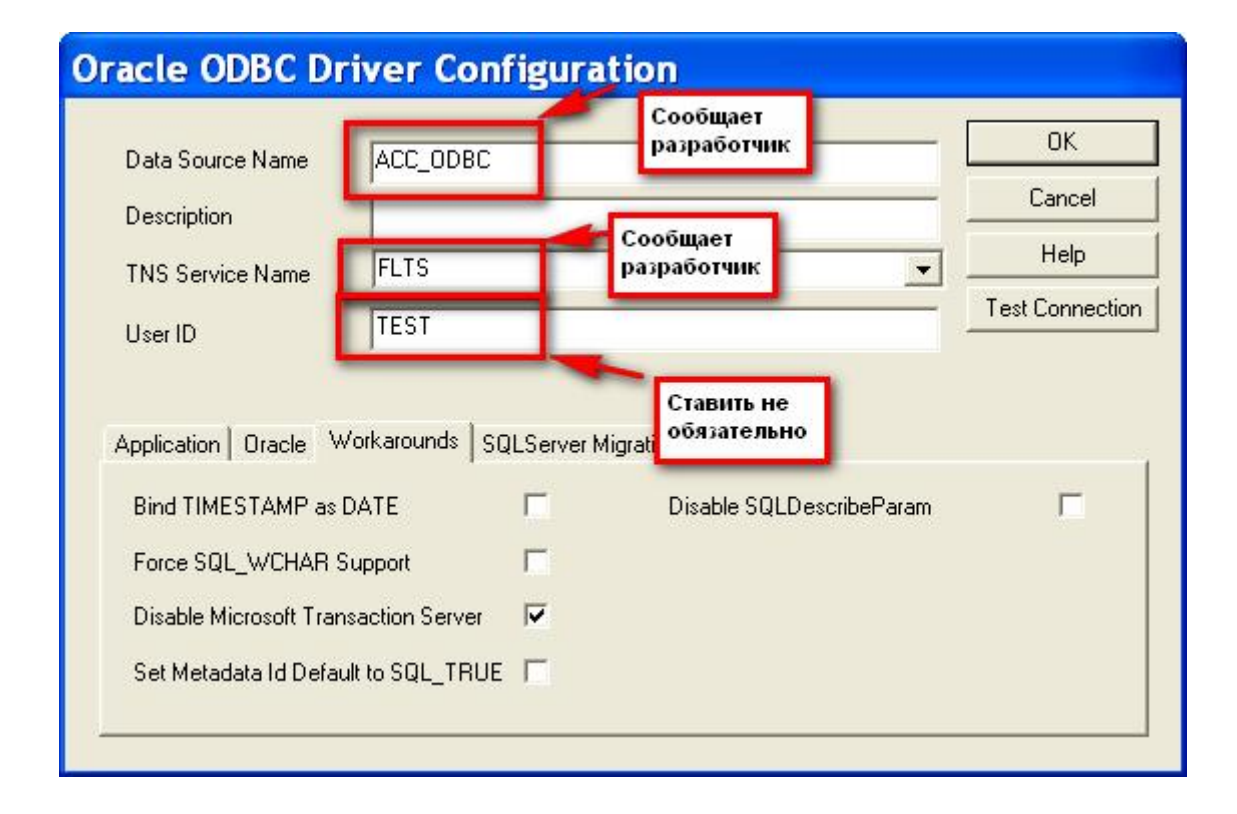

# 20. Выполните дополнительные настройки машины-клиента:

1. Операционная система:

1.1. "Настройки региональных параметров" - параметр "Разделитель целой и дробной части" - значение = "." (точка, в если необходима запятая – обратитесь к разработчику)

1.2. Там же "Краткий формат даты" - ДД.ММ.ГГ

1.3. Там же параметр "Язык ввода по умолчанию" - "Английский (США)"

2. Оракл

2.1. Значение параметра регистра
HKEY\_LOCAL\_MACHINE\SOFTWARE\ORACLE\HOME0\NLS\_LANG
AMERICAN\_AMERICA.CL8MSWIN1251
2.2. Значение параметра регистра
HKEY\_LOCAL\_MACHINE\SOFTWARE\Microsoft\Jet\4.0\Engines\ODBC\QueryTimeout = 0

При ОТСУТСТВИИ такой конфигурации возникают проблемы:

п.1.1. – критичная ошибка ODBC 3146, связанная с невозможностью трансляции дробного значения из типа char в тип double (встречается в версиях MS Access 2003);

п.1.2. - неудобство, порой невозможность ввода или изменения поля типа "дата" в Акцессе с сообщением "Введенное значение не соответствует указанной маске поля"

п.1.3. - неудобство, невозможность работать с копированием данных из верхней строки (копирование по "серому плюсу")

п.2.1. – критичная ошибка, невозможность прочитать и (или) записать текстовые данные в поля (ошибка типа "Невозможно сохранить данные")

п.2.1. - критичная ошибка, невозможность прочитать и (или) записать цифровые данные в поля, потеря дробной части числа - кажется, что все числа перемножены на 100 (ошибка типа "Точность десятичного поля мала для добавляемого числа")

п.2.2. - ошибка ODBC 3146, или неотработка алгоритма, связанная с базовым ограничением ODBC-драйверов на выполнение запроса продолжительностью не более 60 сек. (как правило, эта ошибка не возникает, т.к. уже локализована разработчиками на уровне mdb)